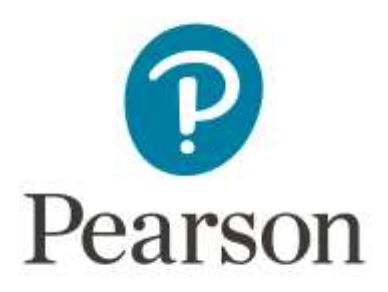

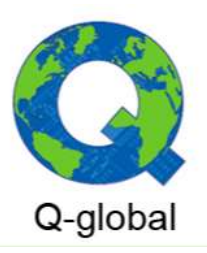

## AUTENTICACIÓN DE DOS FACTORES (2FA) – Q-GLOBAL

## ¿Cómo habilito 2FA en Q-global?

Todos los usuarios de Q-global deben usar 2FA para acceder a la plataforma. El usuario podrá verificar su inicio de sesión mediante:

- Email.
- SMS.
- Google Authenticator.

Tenga en cuenta que el método para verificar el inicio de sesión (autenticación) puede variar según el país y la actividad. Como usuario de Q-global, debe seleccionar al menos uno de los tres métodos para iniciar sesión con 2FA, pudiéndose activar tantos métodos de autenticación como se desee.

## Pasos para la configuración de 2FA – MÉTODO EMAIL

1. **PASO 1:** Introduzca y valide su correo electrónico.

| Google Authenticator                             |                        |                                                                                |  |
|--------------------------------------------------|------------------------|--------------------------------------------------------------------------------|--|
| Es necesario descargar la aplicación de Go       | oogle Authenticator e  | n el dispositivo móvil antes de configurar.                                    |  |
| Se debe volver a configurar Google Auther        | nticator en un teléfon | o móvil nuevo.                                                                 |  |
| Configurar Google Authenticator                  |                        |                                                                                |  |
|                                                  |                        |                                                                                |  |
| Opciones de autenticación adicionales            |                        |                                                                                |  |
| Correo electrónico:                              | Validar                | Introduzca el correo electrónico que desea autenticar y<br>pinche en 'Validar' |  |
| Código correo                                    | Confirmat              |                                                                                |  |
| electronico:<br>Teléfono móvil: 🗾 🔹 612 34 56 78 | Volidar                |                                                                                |  |
| Código SMS:                                      | Confirmat              |                                                                                |  |
|                                                  | Conneniar              |                                                                                |  |
| Envlar                                           |                        |                                                                                |  |
|                                                  |                        |                                                                                |  |
|                                                  |                        |                                                                                |  |

| Autenticación de dos factores                                         | ¿Dué es la autenticación de dos factores?                                                                               |
|-----------------------------------------------------------------------|----------------------------------------------------------------------------------------------------|
| Google Authenticator                                                  |                                                                                                    |
| Es necesario duscargar la aplicad<br>Sa debe volver a continuero Gone | ión de Google Authenticator en el dispositivo mövil antes de configurar.<br>la Authenticator en un teléfone móvil muno. |
| se debe verver a comparar dong                                        | al heinenen en hei schriften einen einen einen einen einen einen einen einen einen einen einen einen einen eine         |
| Configurar Google Authenticator                                       |                                                                                                    |
| Opciones de autenticación adicionales                                 |                                                                                                    |
| Carreo electrónica:                                                   | Validar Código enviado Va a recibir un código en el correc<br>electrónico que ataba de introducir                       |
| configo corres                                                        | Confirmer                                                                                                    |
| Taláfuno művil: 🚾 + 612 34 56 70                                      | Worffidae                                                                                                    |
| Código SMS:                                                           | Confirmer -                                                                                                    |
| Emplat Cancelar                                                       |                                                                                                    |
|                                                                       |                                                                                                    |

2. **PASO 2**: Revise su correo electrónico para introducir el código de un solo uso.

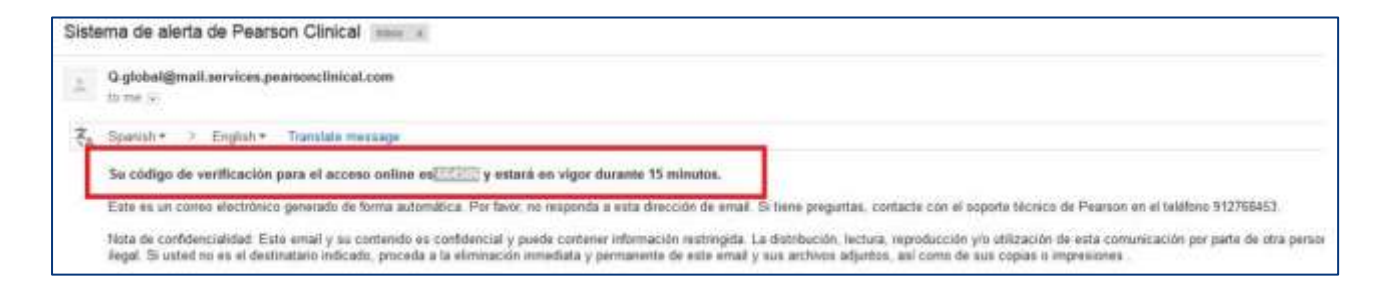

| Autenti | cación de do        | s factores                     |                           | ¿Qué es la autenticación de dos factores? |
|---------|---------------------|--------------------------------|---------------------------|-------------------------------------------|
|         | Soogle Authenticato | or                             |                           |                                           |
|         | Es necesario        | descargar la aplicación de Go  | ogle Authenticator en e   | l dispositivo móvil antes de configurar.  |
|         | Se debe volv        | ver a configurar Google Auther | iticator en un teléfono n | novil nuevo.                              |
|         | Configurar Google   | a Authenticator                |                           |                                           |
| 9       | Opciones de autent  | icación adicionales            |                           |                                           |
|         | Correo electrónico: |                                | ( serveral T              | The second second                         |
|         | Código correo       | 664586                         | Confirmer                 | Diashe en Venfirmer                       |
|         | electrónico:        | 004500                         | Comminar                  | Pinche en Comman                          |
|         | relefono movil:     | • 612 34 56 78                 | Validar                   |                                           |
|         | Código SMS:         |                                | Confirmar                 |                                           |
|         |                     |                                |                           |                                           |

3. **PASO 3**: Valide y confirme su autenticación de dos factores.

| Google Authentica<br>Es necesar                                                              | tor<br>io descargar la aplicación de Google Authentic | ator en el dispositivo móvil antes de configurar. |
|----------------------------------------------------------------------------------------------|-------------------------------------------------------|---------------------------------------------------|
| Se debe vo                                                                                   | iver a configurar Google Authenticator en un f        | sietono movil nuevo.                              |
| Opciones de auter<br>Correo electrónico<br>Teléfono móvil<br>Códioo SMS<br>Enviar Cancelar P | inche en 'Enviar'                                     | stablecer/Borrar<br>lar                           |
| PEAPSON Sobre   Contacto                                                                     | Términos   Privacidad   Opciones móviles              | Versión construida 56.0.1                         |

4. **PASO 4**: Acceda a Q-global, seleccione el método de seguridad utilizado para configurar 2FA (por ejemplo, el correo electrónico).

| EARSON                                                                                                    | ALWAYS LEARNING                                                                                                    |  |  |  |  |  |  |
|----------------------------------------------------------------------------------------------------|----------------------------------------------------------------------------------------------------|--|--|--|--|--|--|
| Q-global™<br>Better Insights. Anytime. Anywhere.                                                                                                    | Autoriticación de dies hartense<br>Methodis de seguritari<br>Correo electrónico an+***@pearson (*) Enviar<br>Código de seguritari<br>Entrar<br>Cancelar |  |  |  |  |  |  |
| engel © 2018 InCl Pearson, Yer. Todox for derectors receivades.<br>network: Ourdan ingeneration publishes, en la anterización excita de los Stalares del -CupyRQMs, tegi las senciones establicicites en los types, la reproducción fold o penial de esta stera por cualiplier<br>fo o procedimente, sonyamiches la reproductiv y el tetariente intermédiau, y la distribución de apreparate de esta mediante algobies o printanse públices. Pearoon, el Viseño (Y. O. dester, el logo PG, y<br>El o procedimente, sonyamiches la reproductiva y el tetariente intermédiau, y la distribución de apreparate de esta mediante algobies o printanse públices. Pearoon, el Viseño (Y. O. dester, el logo PG, y<br>El Corp bon manue registrades en CE. UL eru otros países por Pearon Educativo, no. y/e alfandos. |                                                                                                    |  |  |  |  |  |  |
| hre   Constacto   Términos   Privacidad   Hellot)                                                                                                    |                                                                                                    |  |  |  |  |  |  |
| irin tanthita 56.0.147 - 56                                                                                                    |                                                                                                    |  |  |  |  |  |  |

5. **PASO 5**: Revise su correo electrónico para introducir el código de un solo uso.

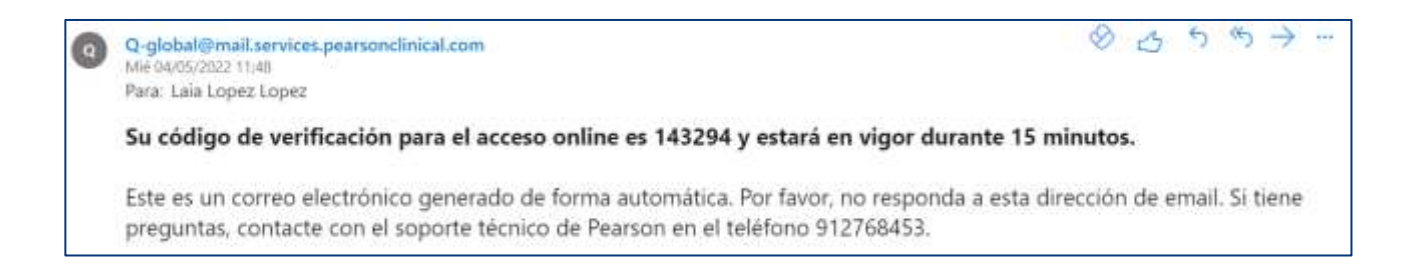

6. **PASO 6**: Introduzca su código para acceder a Q-global.

Contacte con nuestro equipo de soporte técnico para resolver cualquier duda.

912 768 453
soporteclinical@pearson.com